業務システムに使える! OSSの「Flowable」で 簡単なワークフローシステムを作ってみよう!

~初心者向けです。どうぞおこしやす~

遠藤 俊一郎 OSC 2019 Kyoto 2019.8.2

### おしながき

- 自己紹介
- ワークフロー、BPMとは?
- Activitiについて
- Flowableについて
- Workflow、BPMに必要な機能
- Flowableを用いてワークフローシステムをつくってみよう!
- まとめ

本日は簡単なデモを交えてワークフローシステムを作成します。 少し自分でOSSのワークフローエンジンを触ってみたい方向けの 説明になります。

### 自己紹介

- 出身地
   神奈川県
- 主な出没地

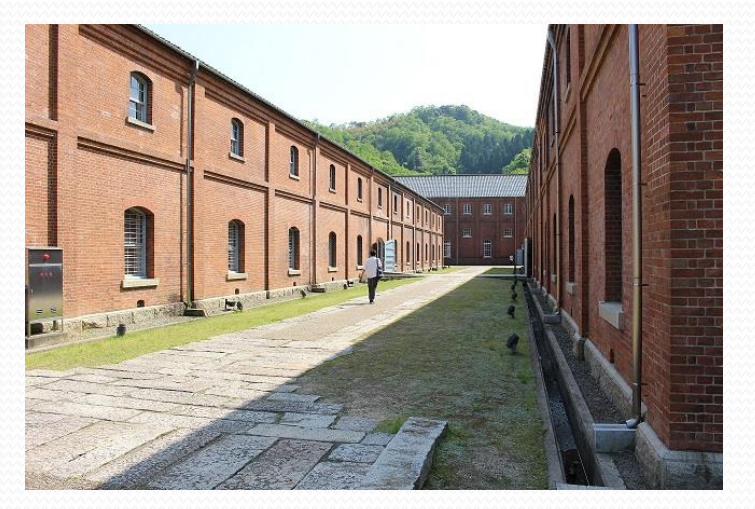

東京都内でSEをやっています。最近はETL系のオープン ソースやKubernetes・サービスメッシュといった技術を 触っています。

#### • プライベート

聖地巡礼(京都(京都市内、舞鶴)、広島(呉、竹原)、岐阜 (飛騨高山、白川郷)、茨城(大洗)、神奈川(江ノ島)・・・)が 趣味です。

まだまだ行きたい所はたくさん・・・

### ワークフロー、BPMとは?

#### ワークフローとは?

https://www.bpm-j.org/keyword/w/530/ (日本ビジネスプロセス・マネジメント協会HP 参照)

#### • BPMとは?

https://www.bpm-j.org/bpm/ (日本ビジネスプロセス・マネジメント協会HP 参照)

### Activitiについて

オープンソースのワークフロー、BPMプラットフォーム。

<https://www.activiti.org/>

- ライセンス: Apache 2.0 license
- 歴史

|          |     | 2011                    | 2012    | 2013        | 2014     | 2015                     | 2016                 | 2017                 | 2018           | 2019              |       |
|----------|-----|-------------------------|---------|-------------|----------|--------------------------|----------------------|----------------------|----------------|-------------------|-------|
|          | 5.X | <b>5</b> .0 <b>5</b> .6 | 5.7 5.2 | 1 5.12 5.13 | 5.14 5.1 | <b>A A</b><br>7 5.18 5.1 | <b>5</b> .20 5.21 5. | 22                   | V              | er. 7.0           | 公開中   |
| Activiti | 6.X |                         |         |             |          |                          | fork                 | ▲<br>6.0             | (2             | 2019/2            | リリース) |
|          | 7.X |                         |         |             |          |                          | ļ                    |                      |                | ▲ ▲<br>7.0 7.1.0M |       |
| Flowable | 5.X |                         |         |             |          |                          | ▲<br>5.22            | ▲<br>5.23            |                |                   |       |
| 10000010 | 6.X |                         |         |             |          |                          |                      | ▲ ▲ ▲<br>6.0 6.1 6.2 | ▲ ▲<br>6.3 6.4 |                   |       |

### Flowableについて

オープンソースのワークフロー、BPMプラットフォーム。

<https://www.flowable.org/>

- ライセンス: Apache 2.0 license
- 歴史

|          |     | 2011                    | 2012    | 2013        | 2014     | 2015                    | 2016                 | 2017                 | 2018           | 2019     |     |
|----------|-----|-------------------------|---------|-------------|----------|-------------------------|----------------------|----------------------|----------------|----------|-----|
|          | 5.X | <b>5</b> .0 <b>5</b> .6 | 5.7 5.2 | 1 5.12 5.13 | 5.14 5.1 | <b>A</b><br>7 5.18 5.19 | <b>5</b> .20 5.21 5. | 22                   |                |          |     |
| Activiti | 6.X |                         |         |             |          |                         |                      | ▲<br>6.0             |                |          |     |
|          | 7.X |                         |         |             |          |                         |                      |                      | Ver.           | 6.5.0 公  | 開予定 |
| Floweble | 5.X |                         |         |             |          |                         | 5.22                 | ▲<br>5.23            | (201           | 9/5)<br> |     |
|          | 6.X |                         |         |             |          |                         |                      | ▲ ▲ ▲<br>6.0 6.1 6.2 | ▲ ▲<br>6.3 6.4 |          |     |

### Flowableについて

オープンソースのワークフロー、BPMプラットフォーム。

<https://www.flowable.org/>

- ライセンス: Apache 2.0 license
- 歴史

|     |           |            | 2011           | 2012                 | 2013                     | 2014                   | 2015                      | 2016                 | 2017                | 2018           | 2019 |      |
|-----|-----------|------------|----------------|----------------------|--------------------------|------------------------|---------------------------|----------------------|---------------------|----------------|------|------|
|     |           | БY         |                |                      |                          |                        |                           |                      |                     |                |      |      |
| 本日の | )利用機      | 钱能(        | 直i<br>フ<br>の範囲 | 丘ではF<br>なので、<br>ではVo | Flowab<br>、今日1<br>er6.x系 | le側の<br>はFlowa<br>はAct | リリーフ<br>ableで<br>ivit,Flo | ス活動<br>説明し<br>wableと | が盛ん<br>ます。<br>こもにあ  | 。<br>すり違       | いはな  | いです。 |
|     | Flowable- | 5.X<br>6.X |                |                      |                          |                        |                           | 5.22                 | 5.23<br>6.0 6.1 6.2 | ▲ ▲<br>6.3 6.4 |      |      |

### Flowableについて

#### • ソフトウェア要件

JDK JDK8以上 IDE Eclipse Mars or Neon DBMS 主要なDBサーバ APサーバ 一般的なAPサーバ

#### • 関連する言葉や技術

Workflow BPM(Business Process Management) BPMN(Business Process Modeling Notation) DMN(Dicision Model and Notation) CMMN(Case Management Model and Notation) RPA(Robotic Process Automation)

### Workflow、BPMに必要な機能

BPM/ワークフローエンジンが具備する機能(今回ご紹介する 一部機能抜粋、その他も多数ありますが…)

①ユーザを明確にし、役割を決める。またユーザを束ねた グループについても同様に管理する

⇒ 仕事に関連するユーザの登録・管理機能

②プロセス(業務のフローや処理のフロー)を設計する
 ⇒ 仕事の流れ全体・実施順序・実施条件を定義する機能

③データ入力のための手段(フォームを作成)を準備する ⇒ データ入力用画面を簡易作成する機能

### Flowableを用いてワークフロー システムをつくってみよう!

それではFlowableを使ってワークフローシステムを作成します。

□本日ご紹介する環境

- JDK8
- Tomcat (9.0.20)
- Flowable6(6.4.1)

もし、本日環境がなくても非常に簡単なステップで動作・体験することが可能です。

本日の資料は後日WEB上にアップ予定ですので、 「こんな感じで作成するのか」と気楽に見ていただけると幸いです。

# 登場人物·対象業務

• 登場人物

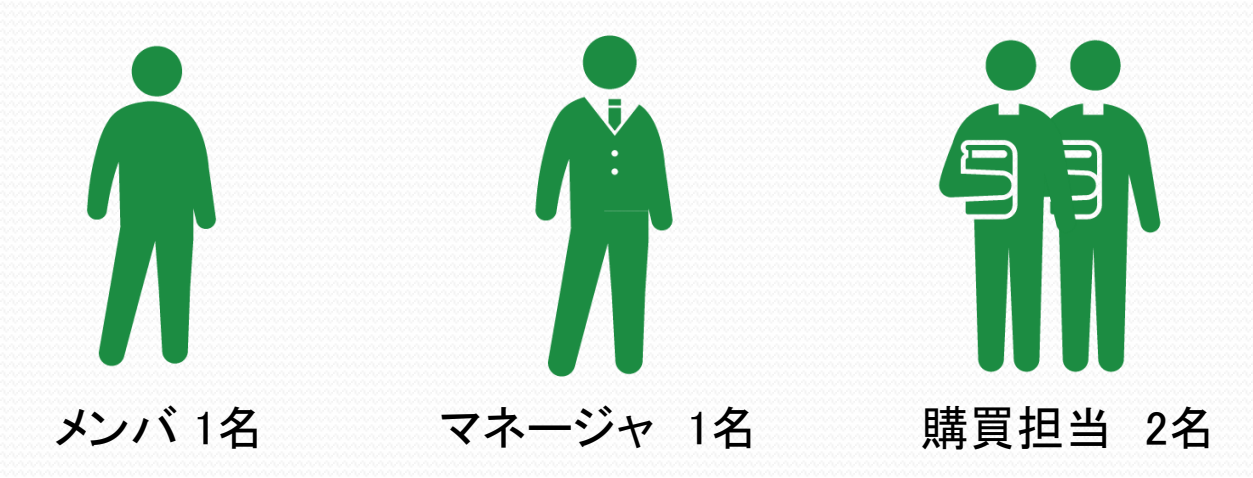

 対象業務 備品購入のプロセスを例として扱います(詳細は後述)

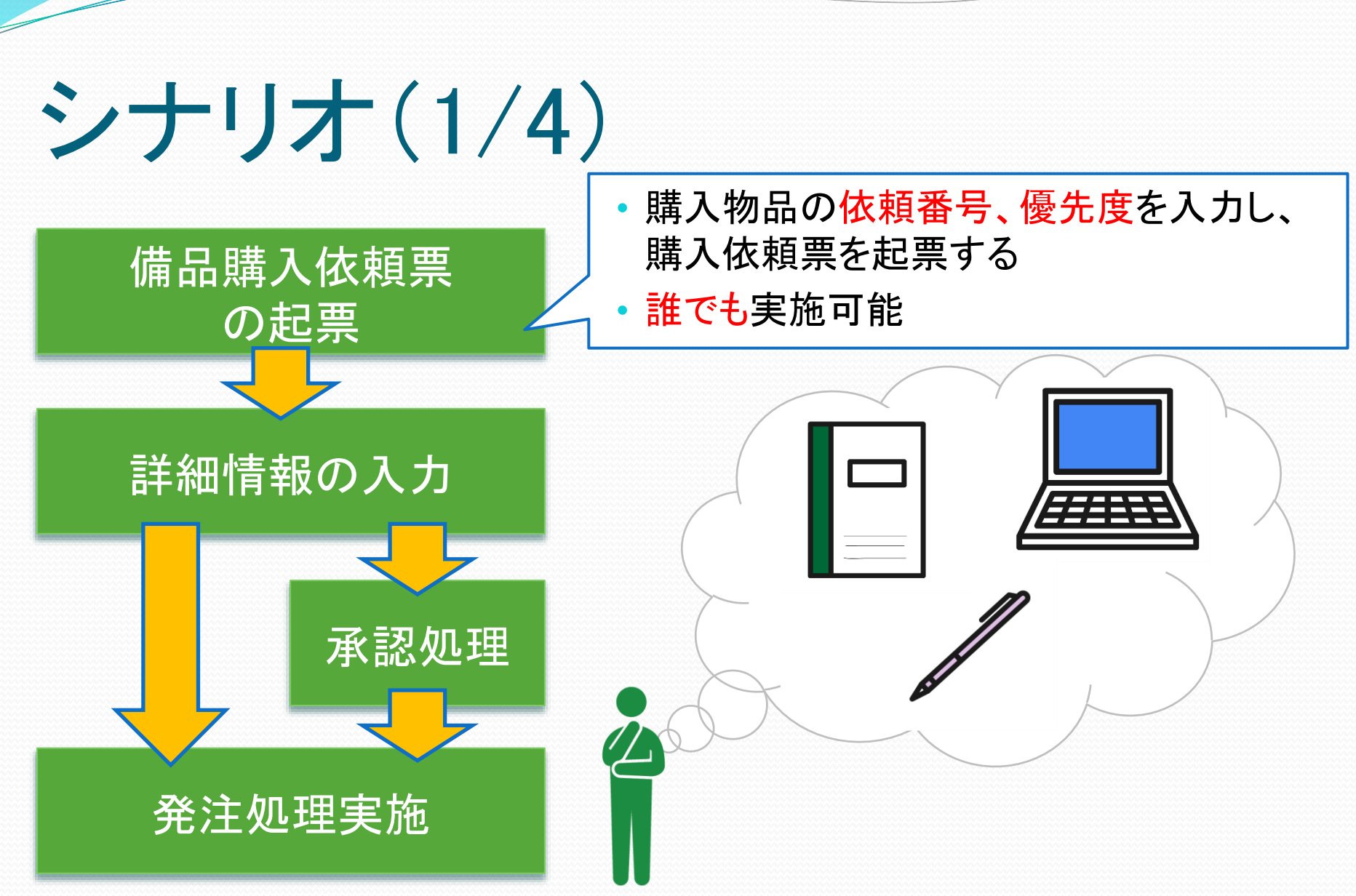

### シナリオ(2/4)

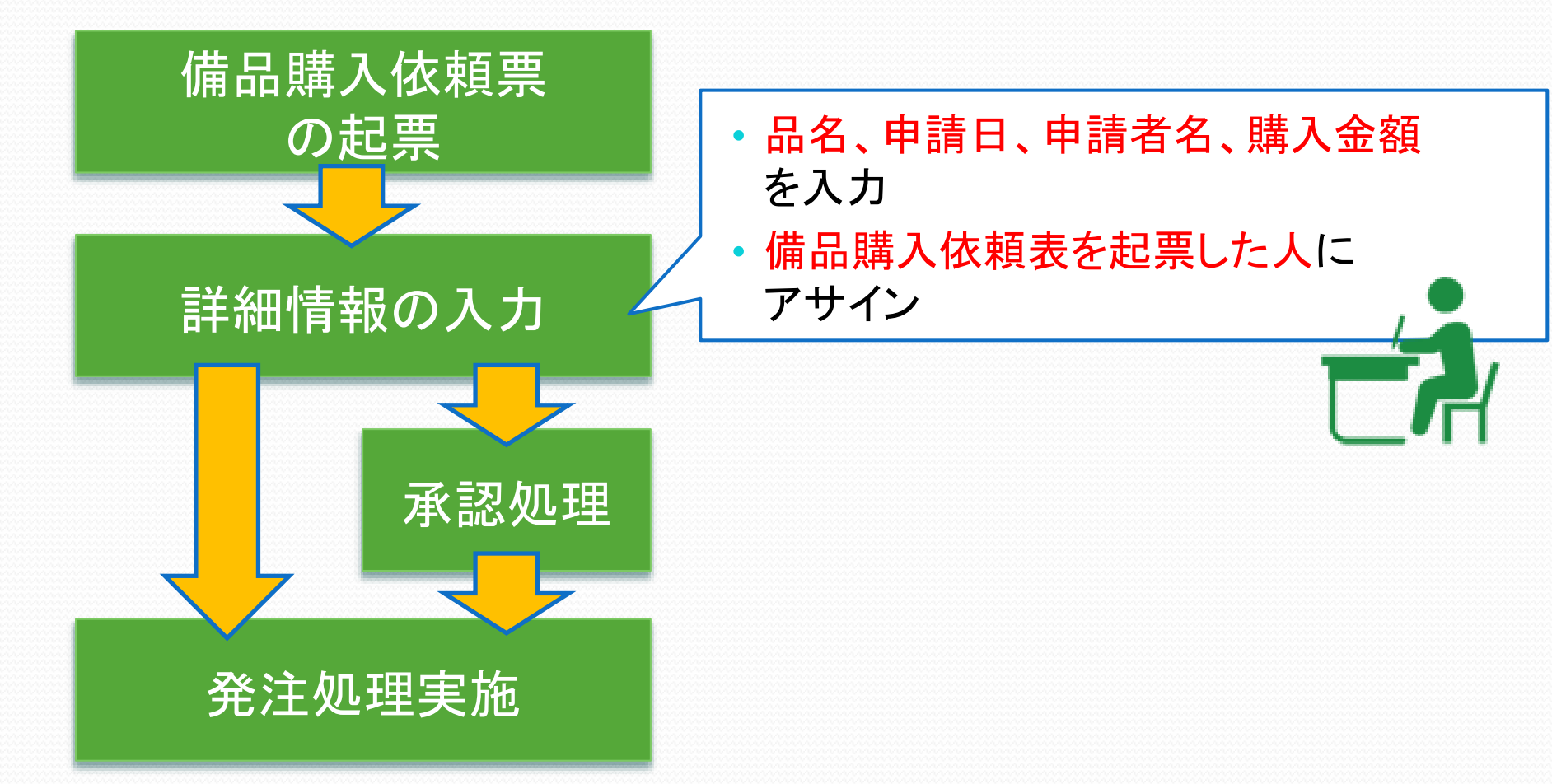

### シナリオ(3/4)

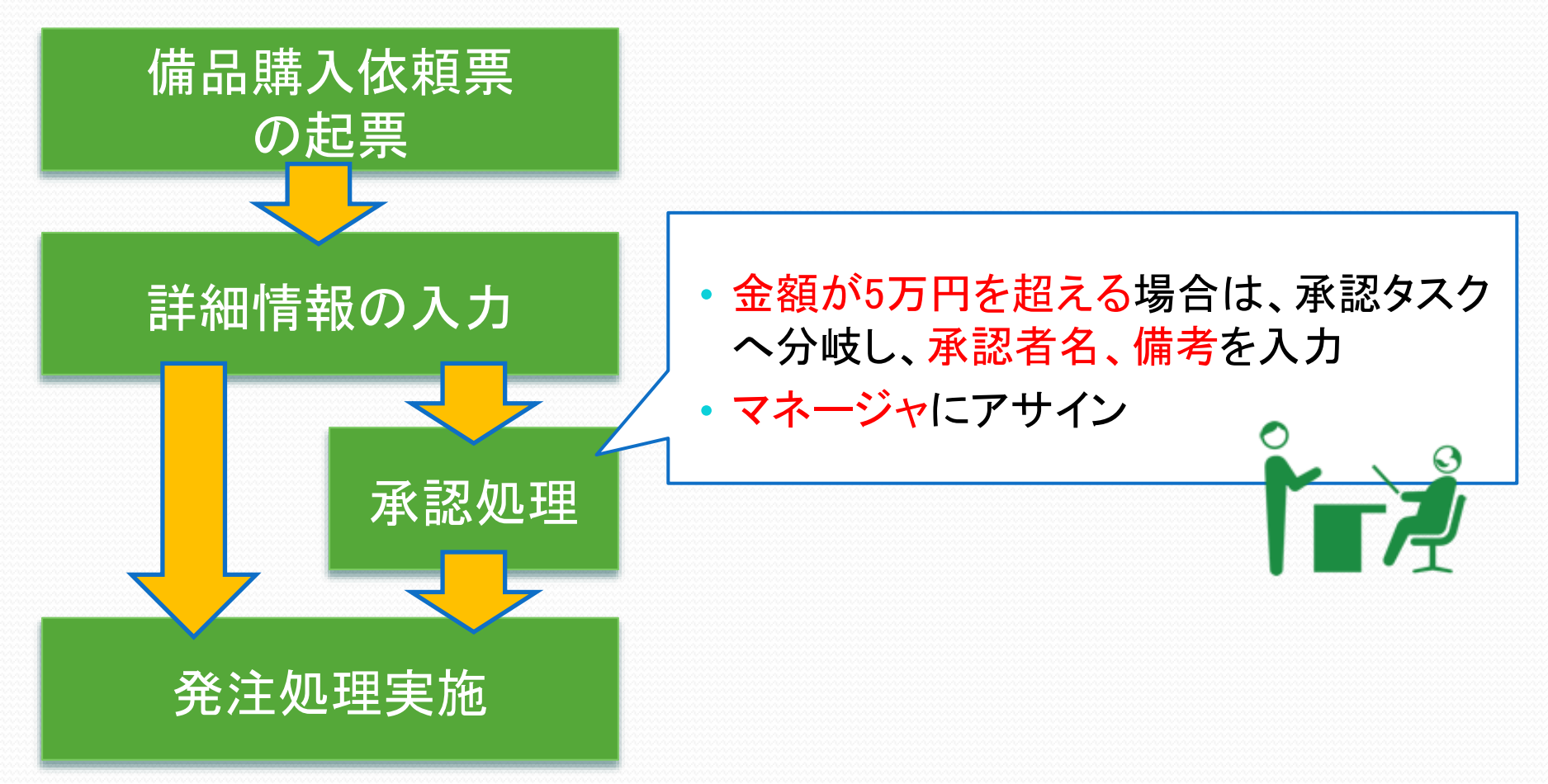

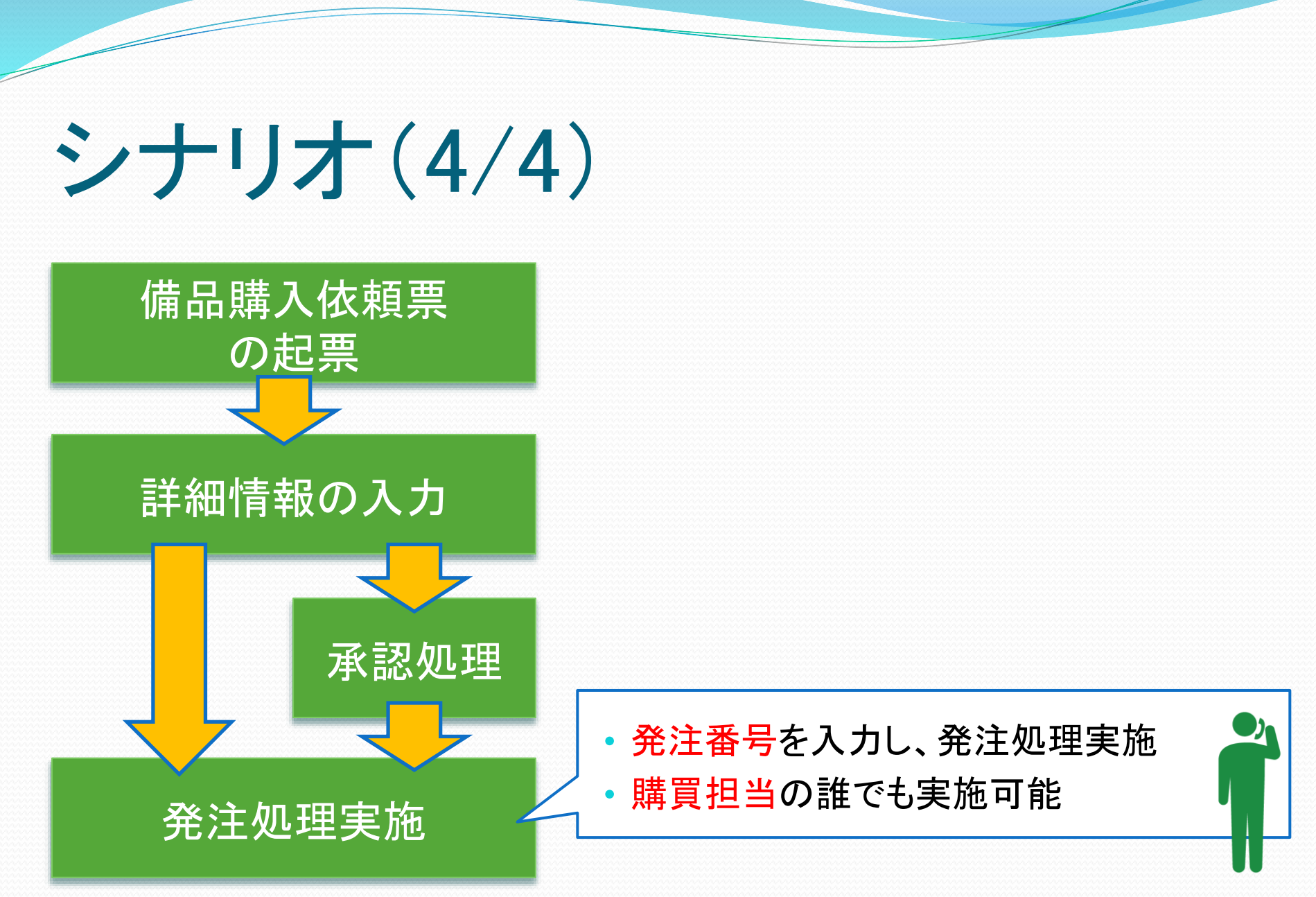

完成イメージ

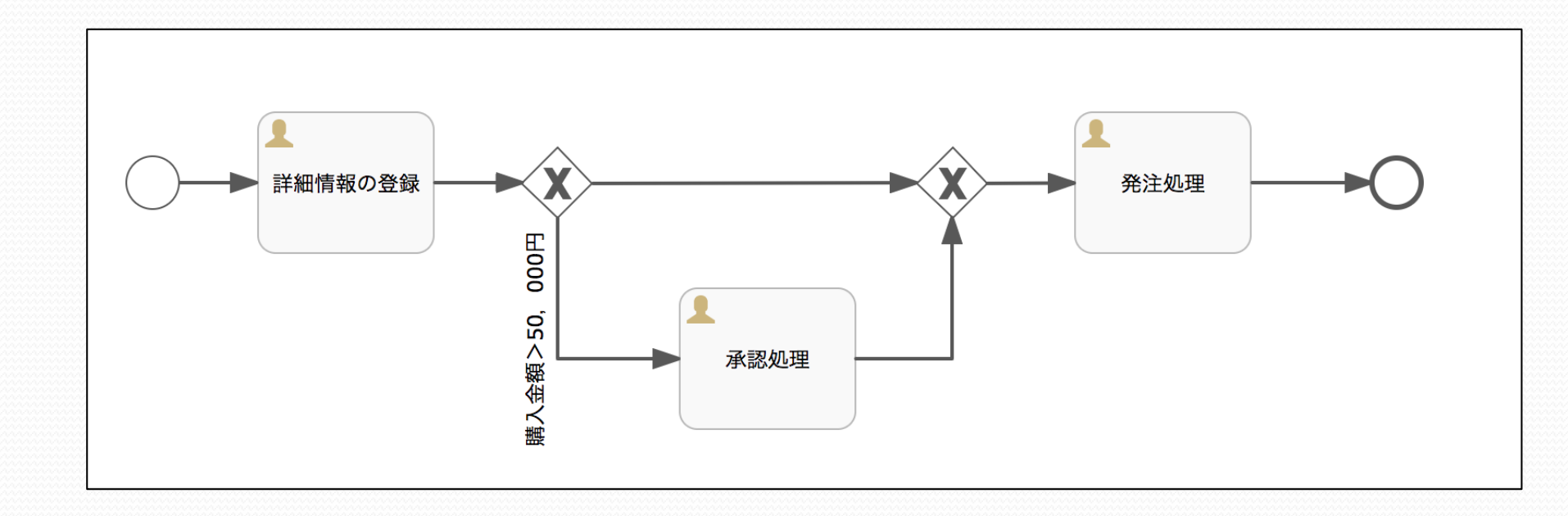

### 作成の流れ

1. 動作環境の準備

・・・ Flowableのダウンロードとインストール

2. 環境の確認

- ••• Flowableの起動確認
- 3. flowable-idmによる作業 ・・・ Flowableにユーザ・グループ作成、権限設定
- 4. flowable-modelerによる作業
  - I. **ワークフローを作成 ・・・**ワークフローの描画
  - II. データフォームの作成 ・・・購入したい品の入力等のフォームを作成
  - III. タスクの担当者割り当て ・・・ワークフローのタスクにアサイン先を登録
  - Ⅳ. **分岐の条件設定** ・・・ワークフロー内の分岐の条件設定
  - V. **ワークフローのデプロイ ・・・**作成したワークフローをランタイムへ登録
- 5. flowable-taskで動かしてみよう!

- 1. 動作環境の準備
- 2. 環境の確認
- 3. flowable-idmによる作業
- 4. flowable-modelerによる作業
  - I. ワークフローを作成
  - Ⅱ. データフォームの作成
  - Ⅲ. タスクの担当者割り当て
  - IV. 分岐の条件設定
  - v. ワークフローのデプロイ
- 5. flowable-taskで動かしてみよう!

### 1. 動作環境の準備(1/2)

#### Flowable資材の入手

• コミュニティサイトよりダウンロード

<https://www.flowable.org/>の「Download Flowable v6.4.1」をクリックし
Flowable資材(zipファイル)をダウンロード。

※2019. 6.12時点で、「flowable-6.4.1.zip」がダウンロードされる。

資材の展開

「flowable-6.4.1.zip」を任意の場所で解凍。

本日はこの中から、「flowable-6.4.1/wars」配下に配備されている、

- flowable-idm.war
- flowable-modeler.war
- flowable-task.war

の3つの資材を利用します。

### 1. 動作環境の準備(2/2)

• Flowable資材をTomcat上へ配備

Tomcatのwebapps配下に上記で取得した3つのwarファイルを配備しTomcat起動

- flowable-idm.war
   Flowableが提供するユーザやグループ、権限管理を行うApp
- flowable-modeler.war
   Flowableが提供するWebベースのモデリングApp
- flowable-task.war

Flowableが提供するWebベースのタスク管理App

- 1. 動作環境の準備
- 2. 環境の確認
- 3. flowable-idmによる作業
- 4. flowable-modelerによる作業
  - I. ワークフローを作成
  - Ⅱ. データフォームの作成
  - Ⅲ. タスクの担当者割り当て
  - IV. 分岐の条件設定
  - v. ワークフローのデプロイ
- 5. flowable-taskで動かしてみよう!

### 2.環境の確認

Flowableの環境の正常性確認として以下のURLへアクセス しましょう!!

- 1 <u>http://localhost:8080/flowable-idm/</u>
  - ューザ :admin
  - パスワード :test
- 2 <u>http://localhost:8080/flowable-modeler/</u>
- 3 <u>http://localhost:8080/flowable-task/</u>

#### まずはエラー無く画面が表示されればOKです。

- 1. 動作環境の準備
- 2. 環境の確認
- 3. flowable-idmによる作業
- 4. flowable-modelerによる作業
  - I. ワークフローを作成
  - Ⅱ. データフォームの作成
  - Ⅲ. タスクの担当者割り当て
  - Ⅳ. 分岐の条件設定
  - v. ワークフローのデプロイ
- 5. flowable-taskで動かしてみよう!

### 3. flowable-idmによる作業 4. flowable-modelerによる作業

#### 実際の画面を見ながら、 操作を説明させていただきます。

- 1. 動作環境の準備
- 2. 環境の確認
- 3. flowable-idmによる作業
- 4. flowable-modelerによる作業
  - I. ワークフローを作成
  - Ⅱ. データフォームの作成
  - Ⅲ. タスクの担当者割り当て
  - IV. 分岐の条件設定
  - v. ワークフローのデプロイ
- 5. flowable-taskで動かしてみよう!

### 5. flowable-taskで動かしてみよう!

#### 作成したプロセスを用いて、デモをさせていただきます。

- 1. Flowable-taskを用いてプロセスを開始しみよう!!
  - >member01でログインし、プロセス開始
    - 投入データ①
       金額が1,000円の書籍
    - 投入データ②
       金額が140,000円のディスプレイ

投入データ(購入金額)により、以降の処理を 行える人や作業(フロー)が変わりますので確認してみてください。

### 5. flowable-taskで動かしてみよう!

#### 2. プロセスの開始方法

- 1. まずは<u>http://localhost:8080/flowable-task/</u>にアクセス
- 2. 自身のアカウント(今回はmember01)にてログイン
- 3. 備品購入APPを選択
- 4. 「Start a new process and then track its progress」をク リック
- 5. 備品購入プロセスが開始され「備品購入依頼」の 入力フォームが表示されます。

### 5. flowable-taskで動かしてみよう!

#### 3. タスクの確認、実行画面

| <b>Flowable</b> Tasks Pro             | cesses Cases                                                                                                    | めんぱ いち 🗸                              |
|---------------------------------------|----------------------------------------------------------------------------------------------------|---------------------------------------|
| Showing your tasks, no filter applied | 詳細情報の登録<br>Assignee: めんばいち Due: No due date Part of process:<br>備品購入プロセス - June 24th 2019<br>No people involved No content items No comments No sub ta<br>Show details<br>品名<br>書籍 | ave Complete<br>asks<br>(④ タスクの<br>内容 |
|                                       | 購入金額[円]<br>1000                                                                                                    |                                       |
| ② タスクの                                | s                                                                                                    | ave Complete                          |
| リスト                                   |                                                                                                    |                                       |

ログインユーザ

### まとめ

今回、Flowableを用いて仕事の流れを定義し利用するサンプルを 紹介しました。Flowableを用いることにより、

・決められたルールで確実に仕事を実施

(5万円を超える処理:manager01)

・自身の都合にあわせて仕事を実施

(自身のタスクー覧を元に処理を実施。残作業も明確でやり忘れも防止。)

・現在の状態把握が可能

(起票した仕事がどこまで進んでいるか?どこで滞留しているか?といった進捗状態の把握が可能。)

といったワークフロー(エンジン)にて実現できる内容を理解頂けたかと思い ます。サークルや担当内の情報回覧から、全社的な組織を跨ぐ領域でも アイディア次第で利用可能です。

ご自身のおかれている立場に合わせて活用頂ければ幸いです。

### ご清聴ありがとうございました。

参考

# 3章、4章の作業の流れと設定した値をスライドに整理したものです。

- 1. 動作環境の準備
- 2. 環境の確認
- 3. flowable-idmによる作業
- 4. flowable-modelerによる作業
  - I. ワークフローを作成
  - Ⅱ. データフォームの作成
  - Ⅲ. タスクの担当者割り当て
  - Ⅳ. 分岐の条件設定
  - v. ワークフローのデプロイ
- 5. flowable-taskで動かしてみよう!

#### 1. ユーザ(Users)の作成

- ユーザ情報を登録します
- 今回のデモにおいては、課長1名、メンバ1名、
   購買担当2名の計4名のユーザ情報を登録します
- 登録内容は5項目(User id、Email、Password、First name、 Last name)

| Flowable IDM                                       | × +                |                |                 |                           |                                    |  |  |
|----------------------------------------------------|--------------------|----------------|-----------------|---------------------------|------------------------------------|--|--|
| $\leftrightarrow$ $\rightarrow$ C (i) localhost:80 | 80/flowable-idm/#/ | user-mgmt      |                 |                           | ★ ⊖ :                              |  |  |
| 🗖 Flowable                                         | Users              | Group          | s Privile       | ges                       | Test Administrator                 |  |  |
|                                                    | Create             | euser          | Matching        | users                     | Select an action 👻                 |  |  |
| SEARCH BY NAME                                     |                    |                | Found 1 matchin | g user(s), showing 1 to 1 | Order by User id, A-Z <del>-</del> |  |  |
| 4                                                  |                    |                | ID              | Email                     | Name                               |  |  |
|                                                    | ユーザ                | 、<br>作成<br>クリッ | ボタンを<br>ク       | admin@flowable.org        | Test Administrator                 |  |  |

| Create user                      |           | ×       |             |
|----------------------------------|-----------|---------|-------------|
| User id<br>manager01<br>Email    |           |         |             |
| manager01@test.co.jp<br>Password |           |         | 必要事項を入力し、   |
| First name                       | Last name |         | 「Save」をクリック |
| まねじゃ                             | いち        |         |             |
|                                  | Cance     | el Save |             |

#### 登録する情報

|            | User id   | Email                | Password  | First name | Last name |
|------------|-----------|----------------------|-----------|------------|-----------|
| 課長         | manager01 | manager01@test.co.jp | manager01 | まねじゃ       | いち        |
| メンバ        | member01  | member01@test.co.jp  | member01  | めんば        | いち        |
| 購買担当<br>#1 | buyer01   | buyer01@test.co.jp   | buyer01   | こうばい       | いち        |
| 購買担当<br>#2 | buyer02   | buyer02@test.co.jp   | buyer02   | こうばい       |           |

#### 2. グループ(Groups)の作成

- 担当内のユーザをまとめたグループを登録します
- 今回、購買担当2名を1つのグループにします

| Group id | : buyer-group      |
|----------|--------------------|
| Name     | : 購買担当             |
| 構成メンバ    | : buyer01, buyer02 |

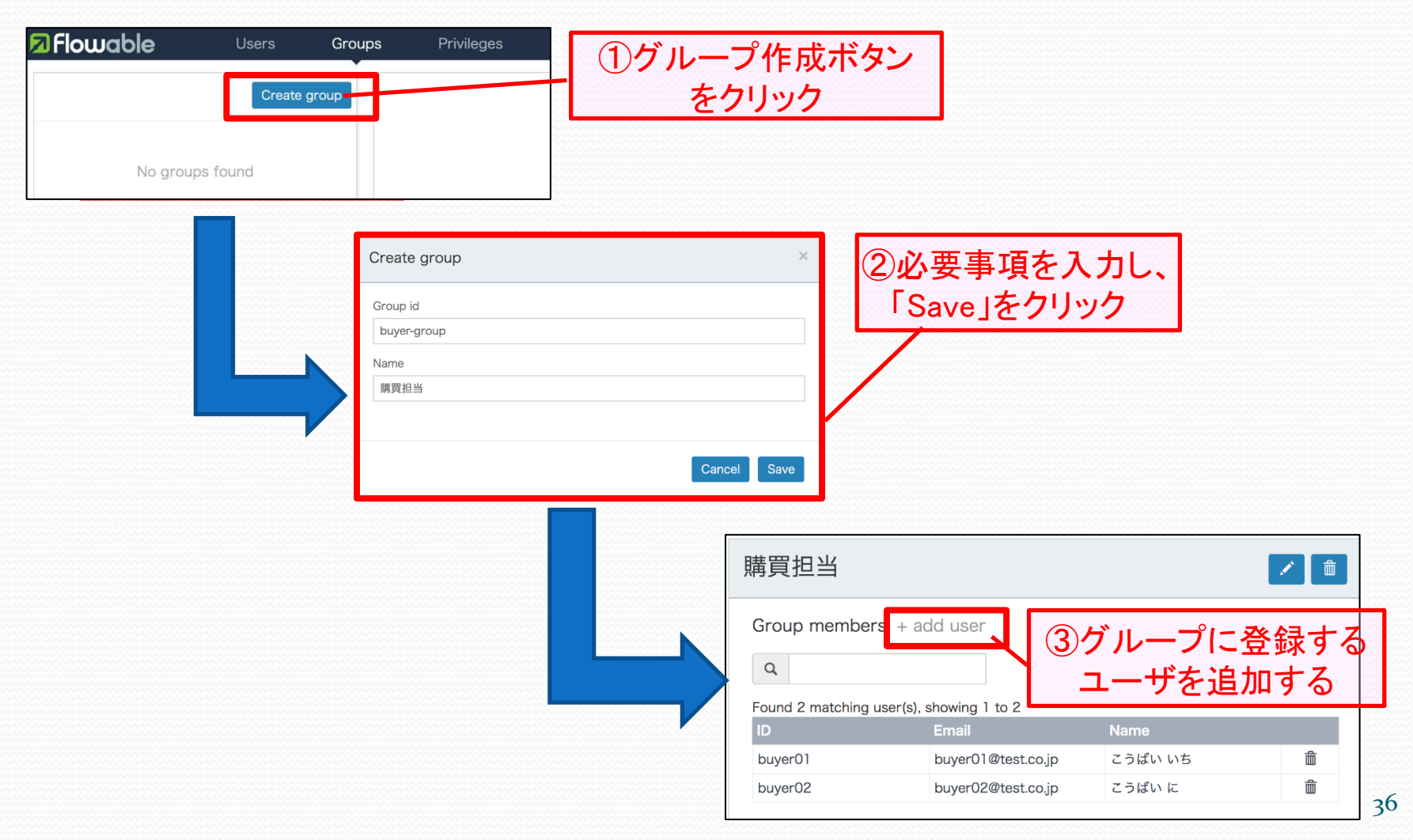

- 3. 特権(Privileges)の設定
  - manager01に全権限を付与
  - member01、buyer-groupに「Access the workflow application」(ワークフローの利用権限)を付与

flowable-idmによる各種設定のまとめ

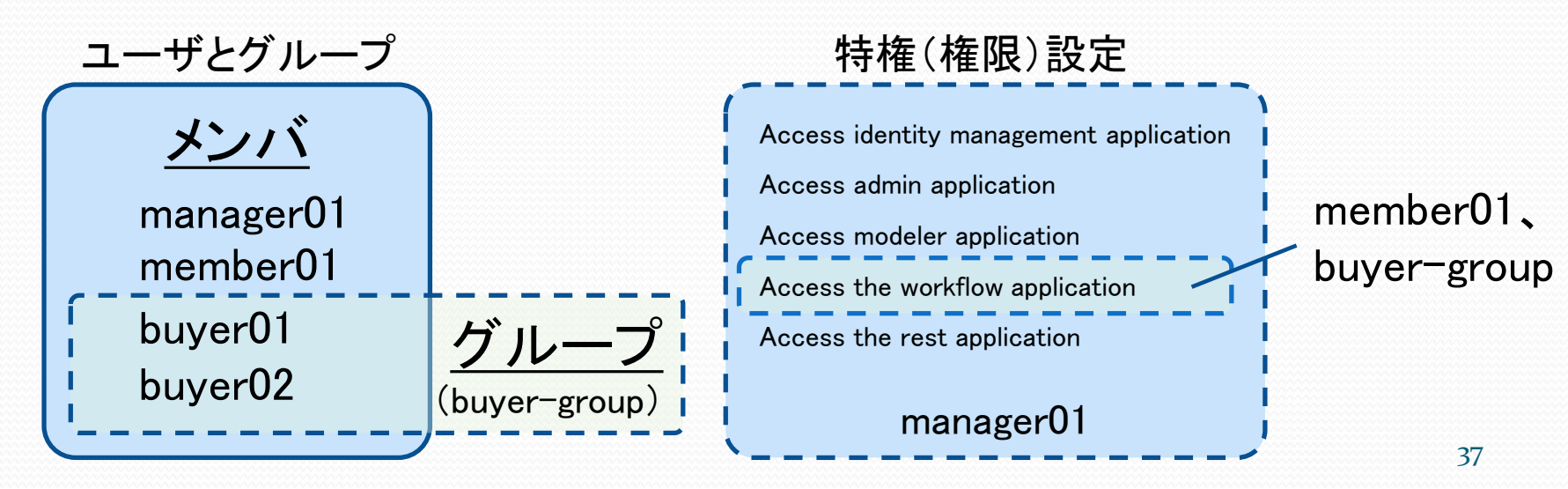

#### • ユーザの場合

| 3            | 🛛 Flowable                 | Users          | Groups | Privileges               |                    |                    | Test Administrato |                         |
|--------------|----------------------------|----------------|--------|--------------------------|--------------------|--------------------|-------------------|-------------------------|
| \$\$\$\$\$\$ | Access identity manageme   | nt application | Ac     | <del>coss identity</del> | management         | application        |                   | 設定したい権限を<br>選択し登録する     |
| 2222         | Access admin application   |                | Use    | ers Groups               |                    |                    |                   | Ence、豆蘇する<br>ユーザを「Add a |
| 2222         | Access modeler application | 1              | Add    | a user                   |                    |                    |                   | user」で追加する              |
| 22           | Access the workflow applic | ation          | ID     |                          | Email              | Name               |                   |                         |
| 222          |                            |                | adn    | nin                      | admin@flowable.org | Test Administrator | â                 |                         |
| 3            | Access the REST API        |                |        |                          |                    |                    |                   |                         |

#### ● グループの場合

| Access identity management application | Access the workflow application                |               |
|----------------------------------------|------------------------------------------------|---------------|
| Access admin application               | Users Groups                                   | 設定したい権限を      |
| Access modeler application             | No groups added yet. Click here to add a group | 選択し、登録する      |
| Access the workflow application        | Select group Close                             | ー グループを「Click |
| Access the REST API                    | 購買                                             | here to add a |
|                                        | Matching groups                                | group」で追加する   |
|                                        | 購買担当                                           |               |

I. ワークフローを作成

| Model name  | :備品購入プロセス          |
|-------------|--------------------|
| Model key   | : purchase_process |
| Description | :備品を購入するプロセス       |

- ① 「業務開始」 [「開始イベント」といいます]
- 2 「詳細情報の登録」 [「ユーザタスク」といいます]
- ③ 「条件分岐」[「ゲートウェイ」といいます]
- ④ 「承認処理」 [「ユーザタスク」といいます]
- 5 「条件分岐合流」[「ゲートウェイ」といいます]
- 6 「発注処理」[「ユーザタスク」といいます]
- ⑦「業務終了」[「終了イベント」といいます]

※上記のそれぞれの部品はフロー部品を用いて接続します。 「シーケンスフロー」といいます〕

#### 作成画面(抜粋)(1/2)

| $\rightarrow$ C (i) localhost:8080/flowable-modeler | /#/processes                                                                                                    |                                                                                 | * 0 :                             | にてプロセスを作成                                                                                                    |
|-----------------------------------------------------|----------------------------------------------------------------------------------------------------|---------------------------------------------------------------------------------|-----------------------------------|----------------------------------------------------------------------------------------------------|
| Flowable Processes<br>siness Process Models         | Case models Forms                                                                                                    | Decision Tables Ap                                                              | ps まねじゃいさい<br>cess Import Process |                                                                                                    |
| Search<br>ocess models                              | There is no process model created yet. You ca<br>user forms and then bundle them up into a pro<br>to create a process model:<br>Create a BPMN model using the BPMN V<br>You can also import existing BPMN model | n design process models,<br>cess app. The first step is<br>isual Editor.<br>Is. | Last modified +                   | ②必要事項を入力し、<br>「Create new model」をクリック<br>Create a new business process model                                                                                                |
|                                                     |                                                                                                    |                                                                                 |                                   | You need to give a name for the new model and you may want to add a description at the same time.<br>Model name<br>備品購入プロセス<br>Model key<br>purchase_process<br>Description |
|                                                     |                                                                                                    |                                                                                 |                                   | 備品を購入するプロセス                                                                                                    |
|                                                     |                                                                                                    |                                                                                 |                                   | Cancel Create new model                                                                                                    |

40

#### 作成画面(抜粋)(2/2)

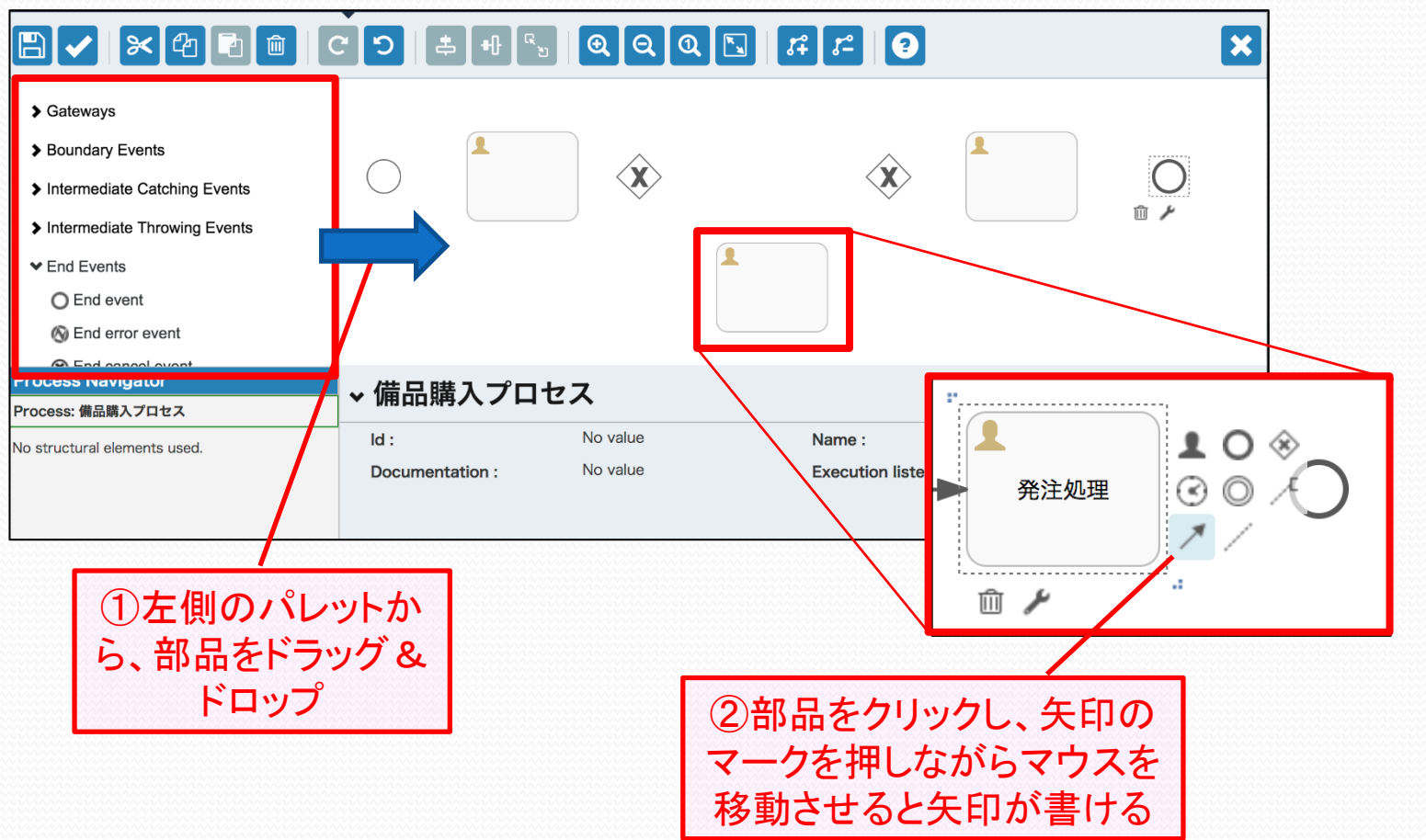

#### ワークフローの完成イメージ

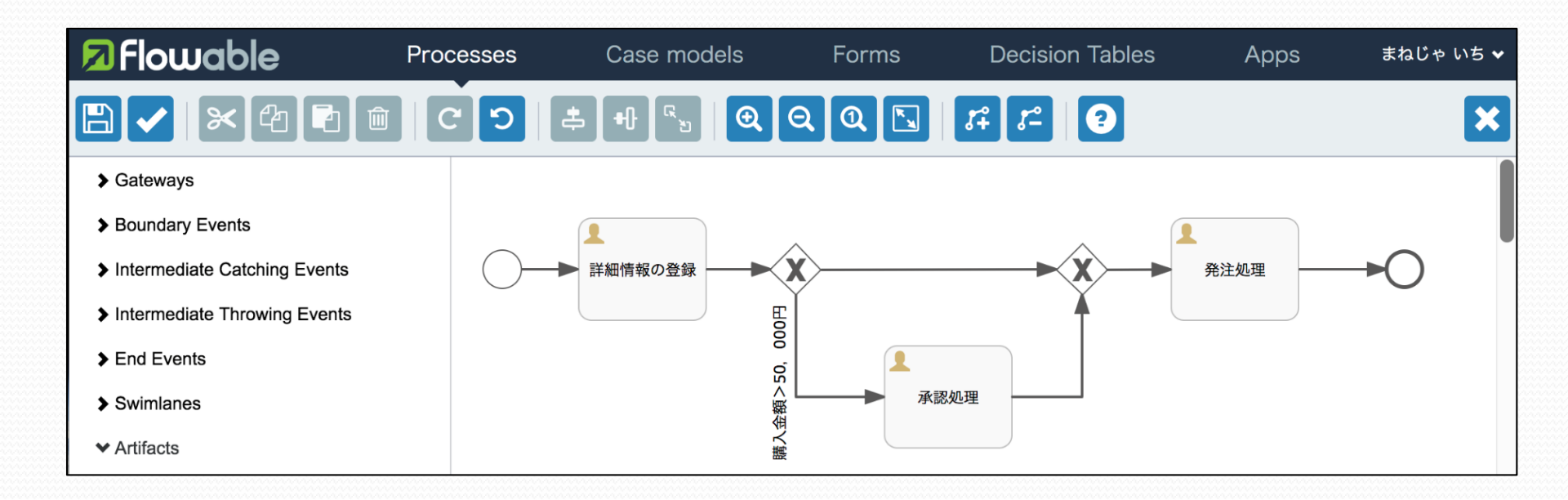

#### Ⅱ. データフォームの作成(1/4)

「業務開始」に、備品購入依頼票の入力を行うフォームを作成

| Form name   | :備品購入依頼フォーム      |  |
|-------------|------------------|--|
| Form key    | : request        |  |
| Description | :備品購入依頼を起票するフォーム |  |

| 部品       | Label | Id         | Option |
|----------|-------|------------|--------|
| Text     | 依頼番号  | request_no | —      |
| Dropdown | 優先度   | priority   | 高、中、低  |

#### Ⅱ. データフォームの作成(2/4)

「詳細情報の登録」に、詳細情報の入力を行うフォームを作成

| Form name   | : 詳細情報入力フォーム         |  |
|-------------|----------------------|--|
| Form key    | : details            |  |
| Description | : 購入備品の詳細情報を入力するフォーム |  |

| 部品     | Label   | Id             | Option |
|--------|---------|----------------|--------|
| Text   | 品名      | goods_name     | —      |
| Date   | 申請日     | date           | —      |
| Text   | 申請者名    | applicant_name | —      |
| Number | 購入金額[円] | money          | —      |

#### Ⅱ. データフォームの作成(3/4)

「承認処理」に既入力情報(品名、申請者名、購入金額、優先度)の 出力と承認情報の入力を行うフォームを作成

| Form name   | :承認フォーム        |  |
|-------------|----------------|--|
| Form key    | : approval     |  |
| Description | :申請内容を承認するフォーム |  |

#### 〇既入力情報の出力

Expression部品を用いて、Expressionフィールドに \${ 各Id } を設定する。

| 部品   | Label | Id            | Option |
|------|-------|---------------|--------|
| Text | 承認者名  | approval_name | _      |
| Text | 備考    | note          | _      |

#### Ⅱ. データフォームの作成(4/4)

「発注処理」に既入力情報(品名、申請者名、購入金額、優先度)の 出力と発注番号の入力を行うフォームを作成

| Form name   | :発注処理フォーム     |  |
|-------------|---------------|--|
| Form key    | : order       |  |
| Description | : 発注処理をするフォーム |  |

〇既入力情報の出力

Expression部品を用いて、Expressionフィールドに \${ 各Id } を設定する。

| 部品   | Label | Id       | Option |
|------|-------|----------|--------|
| Text | 発注番号  | order_no | _      |

### 4. flowable-modelerによる作業 データフォームの作成例(1/4)

※備品購入依頼フォームの例です。手順は他の部品も同様です。

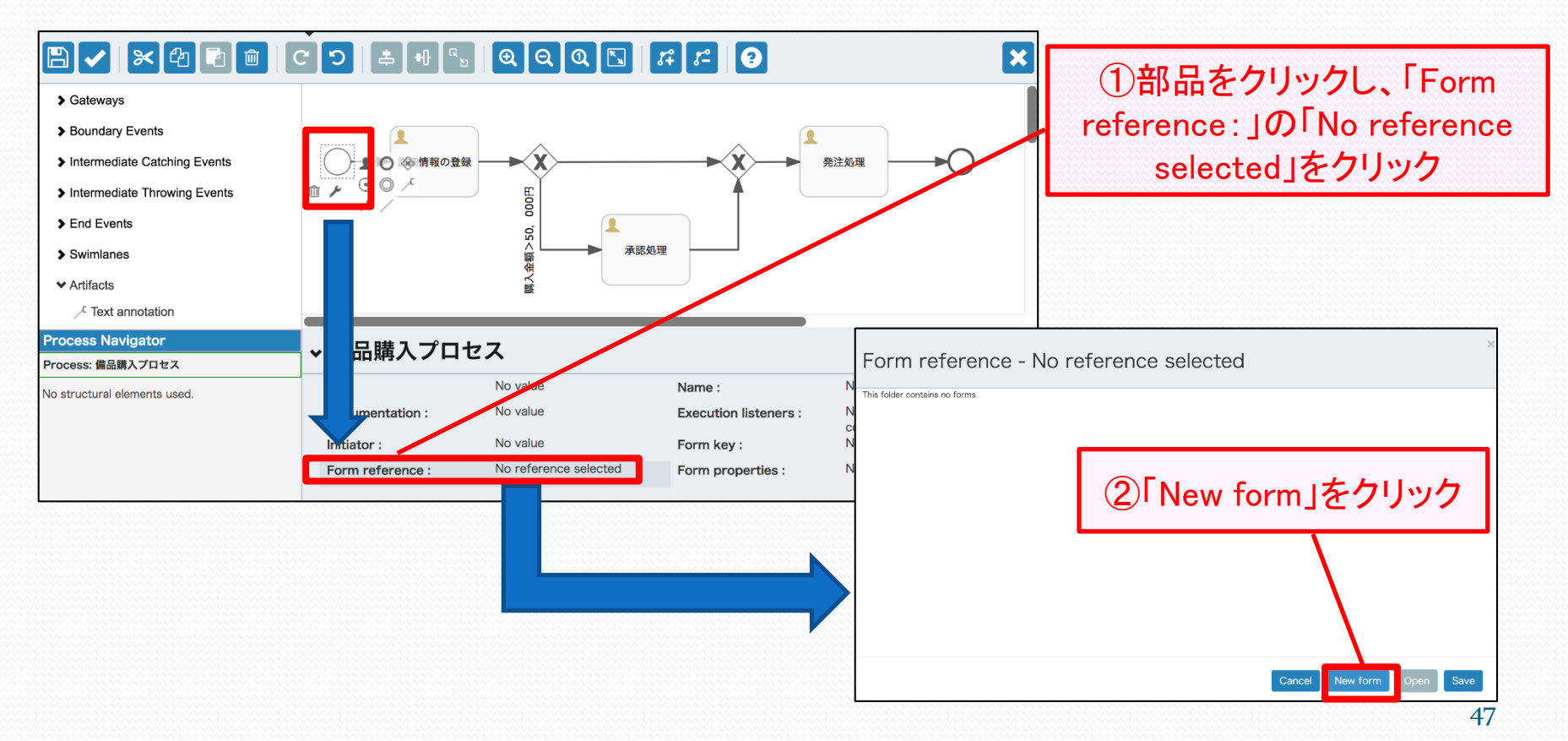

#### データフォームの作成例(2/4)

| Create a new form                                                                                                    | ①必要事項を入力L、「Create                                                                |
|----------------------------------------------------------------------------------------------------|----------------------------------------------------------------------------------|
| You need to give a name for the new form and you may want to add a description at the same time.<br>Form name<br>備品購入依類フォーム<br>Form key<br>request | form」をクリック                                                                       |
| Description<br>備品購入放類を起票するフォーム<br>Cancel Create form                                                                                               | ②必要な部品を左側のパレッ<br>トからドラッグ&ドロップし、<br>鉛筆マークをクリックする。                                 |
| □ Text<br>□ Text<br>□ Password<br>□ Multiline text                                                                                                 | 出購入依頼フォーム<br>on 1 Last updated by manager01, Toda at 10:44 PM<br>Design Outcomes |
| Imin Number    Imin Decimal    Imin Checkbox    Imin Date                                                                                          | abel rext 部品「Text」                                                               |
| Dropdown     Radio buttons                                                                                                    | abel<br>Select 部品「Dropdown」 *                                                    |

#### データフォームの作成例(3/4)

| Edit field '依頼番号'                   |                                                                                                    |
|-------------------------------------|----------------------------------------------------------------------------------------------------|
| General Advanced                    | 「Close」をクリック                                                                                                    |
| 依頭番号<br>2 Override id?              |                                                                                                    |
| ld:<br>request_no                   |                                                                                                    |
| Required Read-only Placeholder:     | ※Dropdownに表示されるリストはOptionsの<br>テキストボックスに入力して追加していく                                                                                                    |
| Close<br>Edit field '優先度'           | Edit field '優先度'                                                                                                    |
| General Options                     | General Options                                                                                                    |
| Label:<br>催先度<br>Ø Override id?     | Options  Please choose one                                                                                                    |
| ld:<br>priority                     |                                                                                                    |
| Required     Read-only Placeholder: | Enable options expression Options expression:                                                                                                    |
| Close                               | You can use an expression to dynamically populate options for example by referencing a variable like this S(optionsVariable). The expression needs to result in either a java object (java.util.List with Option objects) or its json representation. |

|  | 4. flowal | ole-mod | leler | による | 作業 |
|--|-----------|---------|-------|-----|----|
|--|-----------|---------|-------|-----|----|

#### データフォームの作成例(4/4)

| Password<br>Password<br>Multiline text                             | 備品購入依頼フォーム<br>Version 1 Last updated by manager01, Today at 10:44 PM<br>Design Outcomes | < | ①フロッピーディスクの<br>マークをクリック                                                                                                |
|--------------------------------------------------------------------|-----------------------------------------------------------------------------------------|---|----------------------------------------------------------------------------------------------------|
| <ul> <li>Im Decimal</li> <li>✓ Checkbox</li> <li>✓ Date</li> </ul> | 依頼番号<br>Text                                                                            |   | Save form                                                                                                    |
| Dropdown     Radio buttons                                         | 優先度<br>Select ¢                                                                         |   | You need to give a name for the new form and you may want to add a description at the same time.                       |
|                                                                    |                                                                                         |   | 備品購入依頼フォーム                                                                                                    |
|                                                                    |                                                                                         | • | Form key                                                                                                    |
|                                                                    |                                                                                         |   | request                                                                                                    |
|                                                                    |                                                                                         |   | Description                                                                                                    |
|                                                                    |                                                                                         | • | 備品購入依頼を起票するフォーム                                                                                                    |
|                                                                    | ②「Save and close<br>editor」をクリックし、保存                                                    |   | Save this as a new version? This means you can always go back to a previous version  Cancel Save and close editor Save |

補足事項 — 部品「Expression」の入力方法について —

|                     |                                                                                                    | ×                    |
|---------------------|----------------------------------------------------------------------------------------------------|----------------------|
| Text                | 承認フォーム                                                                                                    |                      |
| Password            | Version 1 Last updated by manager01, Today at 11:02 PM                                                                                                    |                      |
| I Multiline text    | Design Outcomes                                                                                                    | Expressionは、前工程で入力した |
| MI Number           |                                                                                                    | 値を既情報として表示させるため      |
| I.I. Decimal        | 品名:\${goods_name}                                                                                                    | の部品。                 |
| Checkbox            | P請者名:\${applicant_name}                                                                                                    | \${idの値}と入力すると値が     |
| Date                |                                                                                                    | バインドされる(図は品名の例)      |
| 🖅 Dropdown          | 購入金額:\${money} 円                                                                                                    |                      |
| Radio buttons       | 優先度:\${priority}                                                                                                    |                      |
| L+ People           |                                                                                                    |                      |
| <b>1</b> + Group of | 承認者名                                                                                                    |                      |
| people              | Text                                                                                                    |                      |
| F Upload            | /#= =x.                                                                                                    |                      |
| Expression          | International International In |                      |

## エ.タスクの担当者割り当て(1/2)どのような指定が可能??

- ① プロセスを開始した人に割り当て(Assigned to process initiator)
- ② 単ーユーザに割り当て(Assigned to single user)
- ③ 複数ユーザのリストに割り当て(Candidate users)
- ④ 候補グループに割り当て(Candidate groups)

※今回は①、②、④を使います。

#### Ⅲ. タスクの担当者割り当て(2/2)

それでは実際に割り当てます

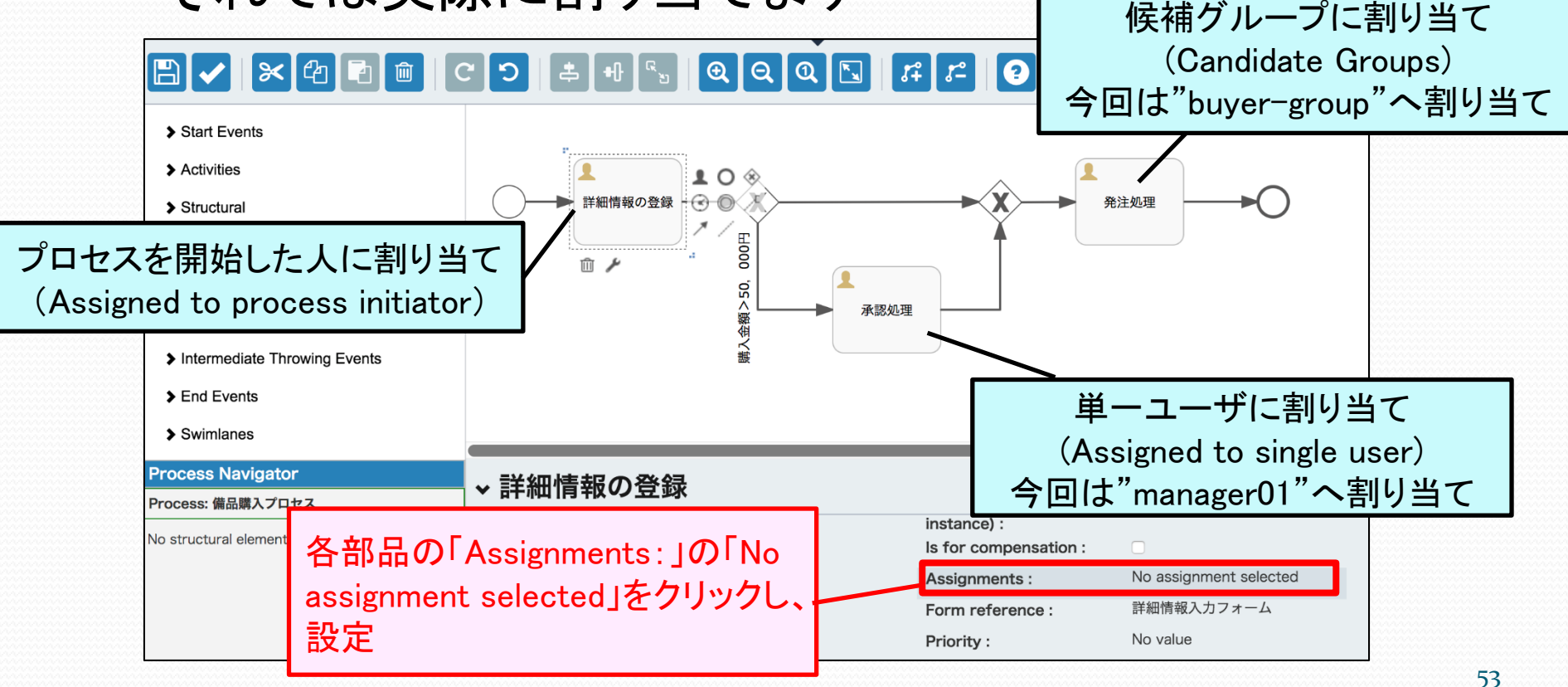

#### 補足事項 一各パターンの設定方法 一

| プロセスを開始した人<br>(Process initiator)の場合                                                                                                    | 単ーユーザ(Single user)<br>の場合                                                                                                    | 候補グループ<br>(Candidate groups)の場合                                                                                |
|----------------------------------------------------------------------------------------------------|----------------------------------------------------------------------------------------------------|----------------------------------------------------------------------------------------------------|
| Assignment                                                                                                    | Assignment                                                                                                    | Assignment                                                                                                    |
| Type     Identity store     Fixed values       Assignment     Assigned to process initiator       Allow process initiator to complete task | Type Identity store Fixed values<br>Assignment Assigned to single user<br>Assignee L ສະພິບານອ                                                  | Type     Identity store     Fixed values       Assignment     Candidate groups       Candidate groups     購買担当 |
| Cancel Save<br>①設定したいAssignmentの対象選択                                                                                                    | Search: Search user<br>Use ↑ and ↓ to select and press Enter to<br>confirm or use the mouse<br>Test Administrator<br>ເວີງຜູ້ນ いち<br>ເວີງຜູ້ນ に | Search: Search group<br>Use   and ↓ to select and press Enter to<br>confirm or use the mouse<br>購買担当           |
| ②割り当てユーザ・グループを検索し、<br>選択                                                                                                    | ສ່ລິບັ⇔ ເນຣັ<br>□ Allow process initiator to complete task<br>Cancel Save                                                                      | Cancel                                                                                                    |
| ③! Save」をクリック                                                                                                    |                                                                                                    | 54                                                                                                    |

#### Ⅳ. 分岐の条件設定(1/3)

条件

「購入金額(money)が50,000円より大きい」

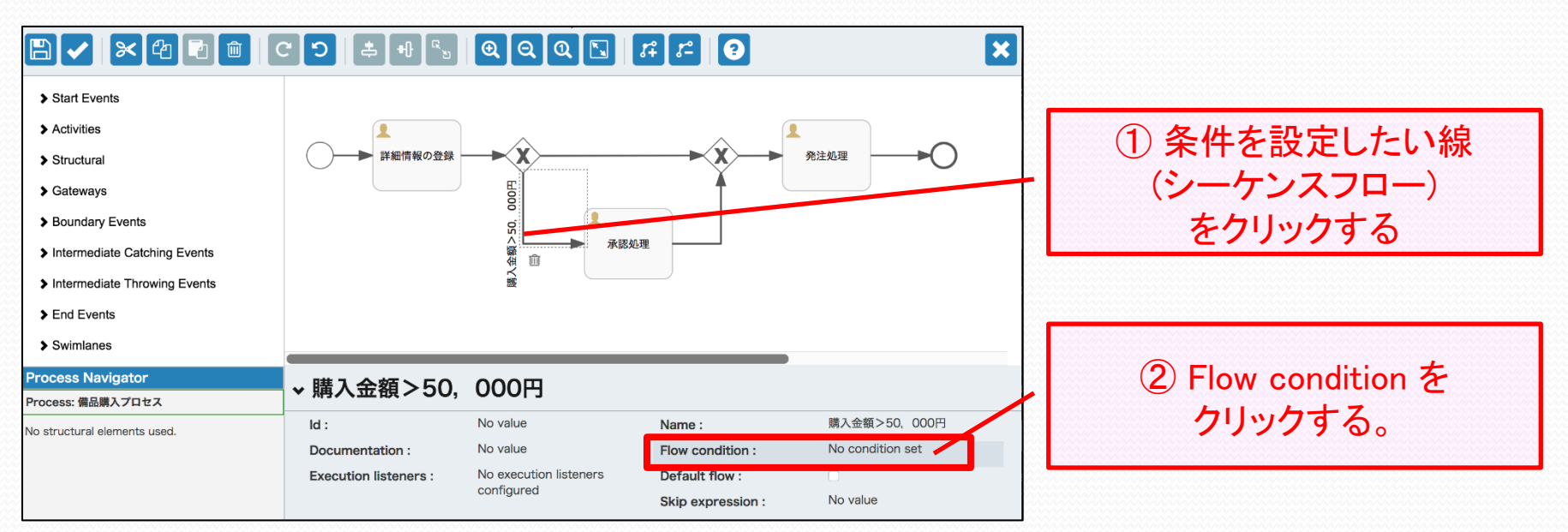

#### Ⅳ. 分岐の条件設定(2/3)

#### 判断式を記述する。

\${money > 50000}

| Sequence flow        | condition         | \$          |
|----------------------|-------------------|-------------|
| Condition expression | \${money > 50000} |             |
|                      |                   | Cancel Save |

#### Ⅳ. 分岐の条件設定(3/3)

5万円以下のフローについて、デフォルトシーケンスフローを 設定する。

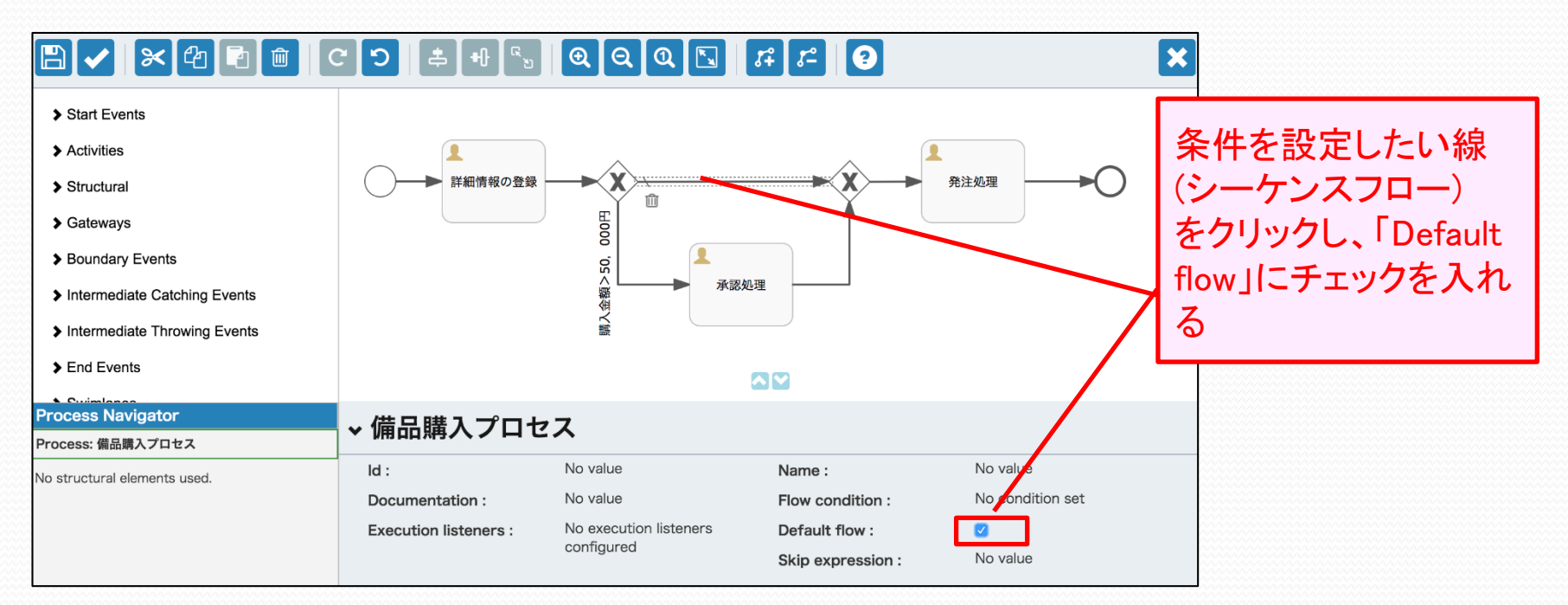

#### **V**. ワークフローのデプロイ(1/6)

| App definitions     Create App     Import App       Q     Search     There are no app definitions. To add one, click Create App Definition.       App definitions | 🛛 Flowable      | Processes                     | Case models                | Forms           | Decision Tables | Apps       | まねじゃ いち 🗸  |
|----------------------------------------------------------------------------------------------------|-----------------|-------------------------------|----------------------------|-----------------|-----------------|------------|------------|
| Q       Search       There are no app definitions. To add one, click Create App Definition.         App definitions                                               | App definitions |                               |                            |                 |                 | Create App | Import App |
| App definitions                                                                                                    | Q Search        | There are no app definitions. | . To add one, click Create | App Definition. |                 |            |            |
|                                                                                                    | App definitions |                               |                            |                 |                 |            |            |

① Appsタブを選択して

#### V. ワークフローのデプロイ(2/6)

App

App

Des

アプリケーション情報を入力する。

|                                         | Create a new app definition                                                                                                    |     |                                    |
|-----------------------------------------|----------------------------------------------------------------------------------------------------|-----|------------------------------------|
|                                         | You need to give a name for the new app definition and you may want to<br>add a description at the same time.<br>App definition name<br>備品購入APP<br>App definition key<br>purchase_app<br>Description<br>備品購入プロセスを含むアプリケーション |     | 「Create new app<br>definition」ボタンを |
|                                         | Cancel Create new app definition                                                                                                    |     | クリック                               |
| definition n<br>denfinition<br>cription | ame:備品購入APP<br>key :purchase_app<br>:備品購入プロセスを含むフ                                                                                                    | アプリ | リケーション                             |

#### V. ワークフローのデプロイ(3/6)

| 🗖 Flowable                                               | Processes    | Case models                                                | Forms                                                            | Decision Tables        | Apps        | 備品購入APP             | まねじゃ いち 🛩      |                 |
|----------------------------------------------------------|--------------|------------------------------------------------------------|------------------------------------------------------------------|------------------------|-------------|---------------------|----------------|-----------------|
| E                                                        |              |                                                            |                                                                  |                        | •           |                     | ×              |                 |
| App definition o                                         | details: 備品  | 品購入APP                                                     |                                                                  |                        |             |                     |                |                 |
| PR<br>備品購入APP<br>Models included<br>Edit included models | in the app d | Icon<br>Con<br>Con<br>Con<br>Con<br>Con<br>Con<br>Con<br>C | e icon<br>hange theme<br>ess, separated by<br>ss, separated by i | r commas               | ①Ic<br>び好きな | on,Themeは<br>デザインを選 | 択              |                 |
| 備品購入プロセス<br>備品を購入するプロセス                                  | ボタンを<br>プロセ  | マスを選択                                                      | j<br>N                                                           | 選択する<br>Aodel na       | プロセス<br>me  | <情報<br>∶備品購         | <b>⋠入</b> プロ   | コセス             |
|                                                          |              |                                                            |                                                                  | Aodel key<br>Descripti | y<br>on     | : purcha<br>: 備品を   | ase_pro<br>開入了 | icess<br>するプロセス |

#### V. ワークフローのデプロイ(4/6)

| ■ Flowable Processes Case means of the processes Case means of the processes Case means of the processes of the processes of the proceses of the processes of the processes of the processes | PP                                                                                                    | ①完成<br>ピーディ           | したら、フロッ<br>スクのマークを<br>クリック                                                                                                    |                                                                     |
|----------------------------------------------------------------------------------------------------|----------------------------------------------------------------------------------------------------|-----------------------|----------------------------------------------------------------------------------------------------|---------------------------------------------------------------------|
| MEVEW<br>備品開入APP<br>Models included in the app definition                                                                                                    | Icon  Change icon  Theme Change theme  Groups access, separated by commas Users access, separated by commas |                       | Save app definition<br>You need to give a name for the new<br>add a description at the same time.<br>App definition name<br>備品購入APP<br>App definition key<br>purchase_app<br>Description | app definition and you may want to                                  |
|                                                                                                    | ②必要事項を入<br>「Save and close<br>ボタンをクリ・                                                                       | 、力し、<br>editor」<br>ック | 備品購入プロセスを含むアプリケーション<br>Publish? Note that if publish is enable<br>and the workflow app will be updated                                                                                   | ed, this app definition will be versioned<br>d if existing already. |

#### V. ワークフローのデプロイ(5/6)

| M Flowable      | Processes                                                             | Case models | Forms      | Decision Tabl | es Apps                                                      | まねじゃ いち 🗸             |                                                           |                      |           |
|-----------------|-----------------------------------------------------------------------|-------------|------------|---------------|--------------------------------------------------------------|-----------------------|-----------------------------------------------------------|----------------------|-----------|
| App definitions |                                                                       |             |            |               | Create Ap                                                    | b Import App          |                                                           |                      |           |
| Q Search T      | here is one app definition                                            |             |            |               | La                                                           | st modified 🗸         |                                                           |                      |           |
| App definitions | <ul> <li>マロック</li> <li>備品購入APP</li> <li>総議入プロセスを含むアプリケーション</li> </ul> | ①<br>虫      | 作成し<br>眼鏡マ | たAPP<br>マークを  | の<br>クリック                                                    |                       |                                                           |                      |           |
|                 |                                                                       |             |            | 8             | 7 Flowable                                                   | Process               | es Case models Forms D                                    | ecision Tables Apps  | まねじゃ いち 🗸 |
|                 |                                                                       |             |            | 1             | ✔】備品購入APP<br>Created by manager01<br>✔ Last updated by manag | er01 - Today at 11:18 | ← Show all definitions / ② 竜<br>備品購入プロセスを含むアプリケーション<br>PM | 🛓 🛃 Import App Publi | History 1 |
|                 |                                                                       |             |            | ŀ             | App definitio                                                | on details:           | 備品購入APP                                                   |                      |           |
|                 |                                                                       |             |            |               | PA<br>備品購入AI                                                 | PP                    | ②「Publish」<br>クリック                                        | ボタンを                 |           |
|                 |                                                                       |             |            |               | Models inclu                                                 | ded in the a          | pp definition                                             |                      |           |
|                 |                                                                       |             |            |               | BPMN models                                                  | CMMN m                | nodels                                                    |                      |           |
|                 |                                                                       |             |            |               |                                                              |                       |                                                           |                      |           |

#### V. ワークフローのデプロイ(6/6)

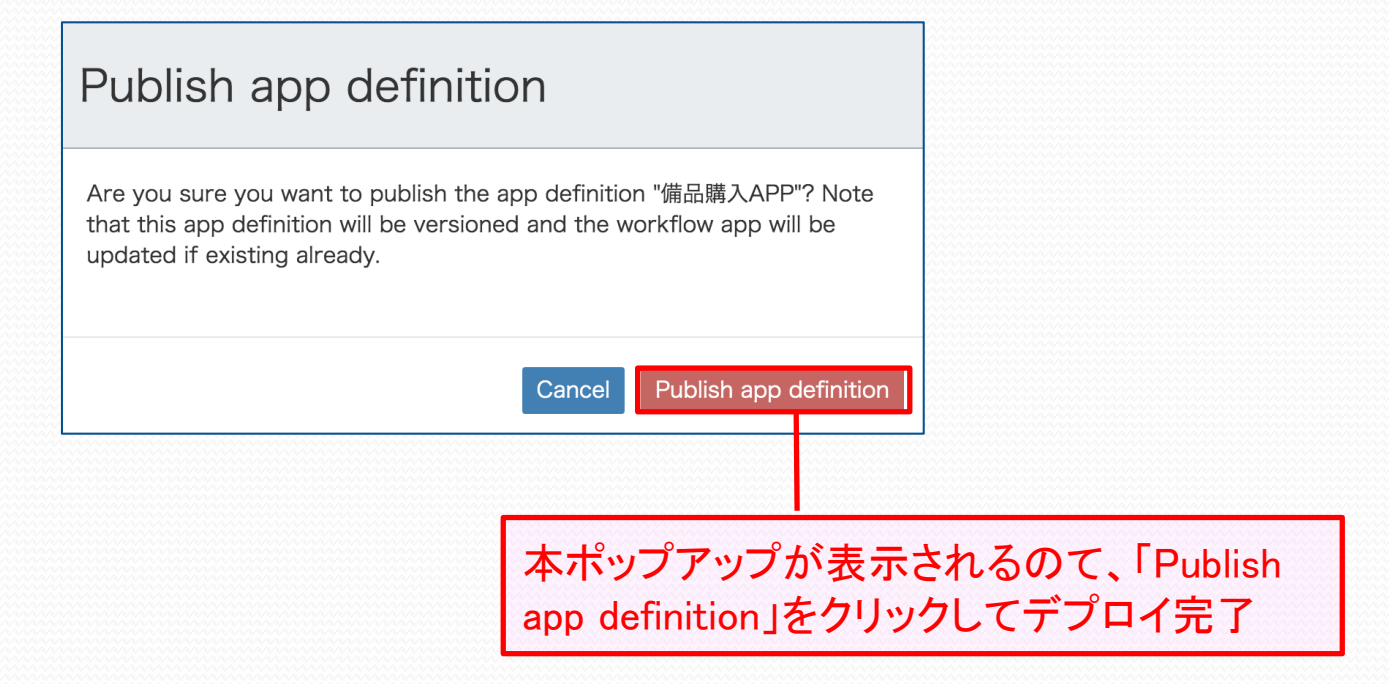